# 2025年人大商学院 EMBA 网报

# 报名流程

## 提醒: (以下所有提示仅供报考中国人民大学商学院 EMBA 考生参考)

1, 打开研招网(https://yz.chsi.com.cn), 点击右上方"登录"或"注册"。

注意事项:学信网注册的用户名和密码,务必牢记。

及时关注"学信网"和"中国人民大学研招办"公众号的信息

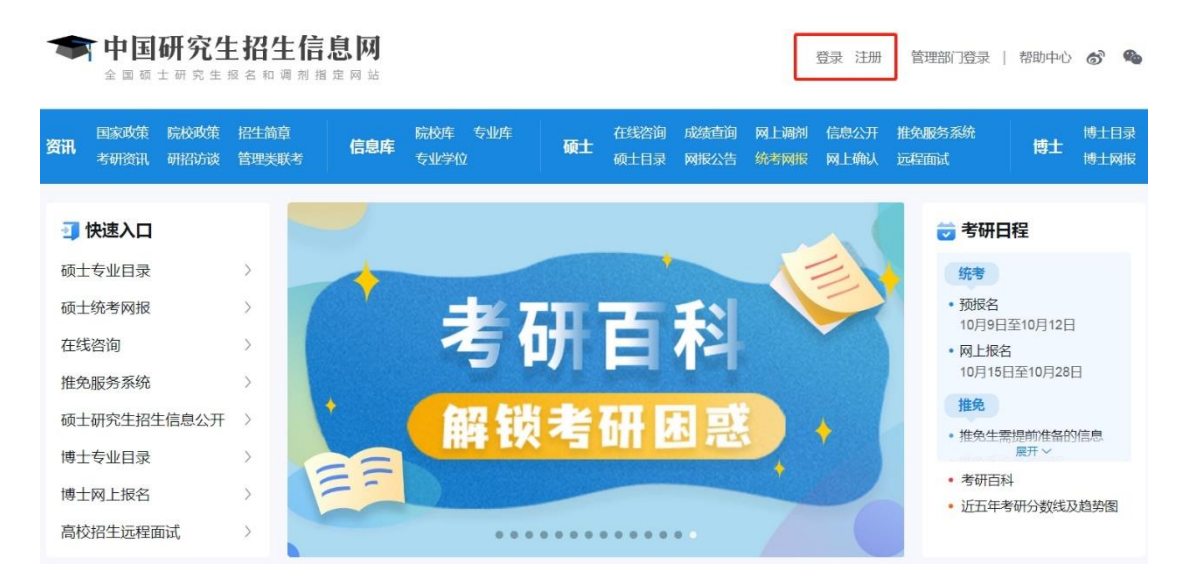

2,登录学信网账号后,点击网上报名,开始进行网报,网报填写分为填写 考生信息和填写报考信息两大步骤:

| 2025年全国硕士研究生招生考试         | 网上报名平台                            |              | 前前                              | 退出             |
|--------------------------|-----------------------------------|--------------|---------------------------------|----------------|
| 报名前请先进行网上调查              |                                   |              |                                 |                |
| 1 填写考生信息 2 填写报考信息 3 交费   | ④申请加分或照顾政策 符合条件                   | ⊧考生须按规定申请,其他 | 考生无需申请 — 5 网上确认 — 6 下载准         | 拷证             |
| 2025年网上报名                |                                   | 考试报名公告       | 申请少数民族高层次骨干人才计划资格               | >              |
| 1 填写考生信息<br>10月8日-10月28日 | 2 填写报考信息<br>10月9日-12日,10月15日-28日, | <u>&gt;</u>  | 申请享受初试加分或照顾政策                   | >              |
| ● 已完成<br>■ 学师(学権)校验 室香 > | 9:00-22:00 ● 待城写                  |              | 推免服务系统<br>立功表彰退役军人免试生请至推免服务系统报名 | <sub>5</sub> > |

### (1) 填写考生信息

需要填写学籍学历、基本信息、户籍档案、家庭主要成员、学习与工作经 历、奖惩情况、联系方式七个部分的信息。

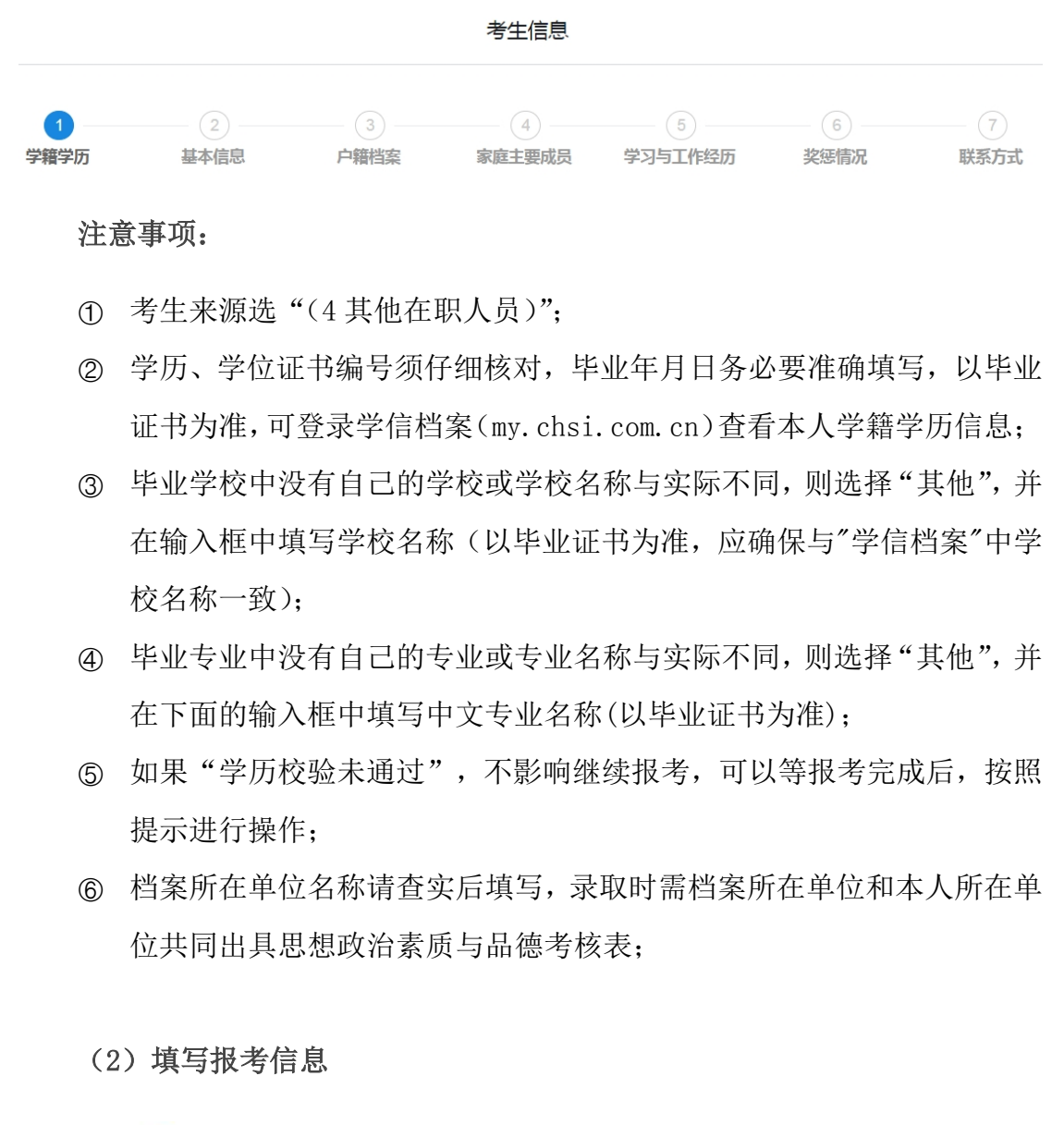

| 1 报考单位                                                                                                    | 2 备用信息 | ③<br>报考专业 | (4)<br>报考点 |
|----------------------------------------------------------------------------------------------------|--------|-----------|------------|
| 1. 招生单位、考试方式、报考点等为报考关键信息,在提交信息后不允许修改,网报时间结束后任何信息均不能修改,请考生仔细阅读页面文字并认真填写选择。<br>2. 请仔细阅读曾招办和招生单位的网报公告,以免导致报名无效。<br>3. 残疾考生如需组考单位在考试期间提供合理考试便利服务的,应于报名阶段与考点所在地省级招生考试机构和招生单位勾通申请,以便是前做好安排。 |        |           |            |

### 注意事项:

 选择报考单位时,报考类别选"定向就业",人大商学院 EMBA 项目不接 收"非定向就业"类别考生(填写参照如下图示);

| *招生单位:       | 11(北京市)                                                          | • -                        | 10002(中国人民大学)                    | ✔ (按照      | 単位名称排序)                                |
|--------------|------------------------------------------------------------------|----------------------------|----------------------------------|------------|----------------------------------------|
|              | 招生单位网报公告 中国人民<br>无网报公告 !                                         | 大学                         |                                  |            |                                        |
|              | 省招办网报公告北京市<br>2025年全国硕士研究生招生<br>北京市2025年全国硕士研究<br>北京市2025年全国硕士研究 | 考试北京各#<br>生招生考试顶<br>生招生考试顶 | 警点联系方式<br>网上报名公告(一)<br>列上报名公告(二) |            | 2024-10-08<br>2024-10-08<br>2024-10-08 |
| * 考试方式:      | 21(全国统一考试)<br>各类考试方式和专项计划的概述以及                                   | 关系                         | ~                                |            |                                        |
| * 专项计划:      | 0(普通计划)                                                          |                            | ~                                |            |                                        |
| * 报考类别:      | 12(定向就业)<br>硕士生录取类别分为非定向就业和定                                     | 间就业两种。                     | ★ 参加单独考试的考生,只能被录到                | 为回原单位的定向   | 同就业硕士研究生。                              |
| * 定向就业单位所在地: | 请选择 ✓ -<br>报考类别为定向就业时必选,并填写                                      | <b>请选择</b><br>注向就业单位       | ✓ - 请选择 名称;如服考关别为非定向就业。          | ▼ 不可选择并不可如 | 『写定向就业单位名称。                            |
| * 定向就业单位名称:  | 请输入定向就业单位名称<br>直接输入定向就业单位的汉字名称全                                  | 称(最多输入                     | 80个字节的字符)                        |            |                                        |

- ② 备用信息不用填写;
- ③ 选择报考专业时,请完全按照如下图示填写(考试科目外语:新增俄语和日语,大家根据自己情况选择);

| 报考单位:    | 10002(中国人民大学)                   |
|----------|---------------------------------|
| * 报考院系所: | 171(商学院(工商管理)) 🛛 🖌 🗸            |
| * 报考专业:  | 125100((专业学位)工商管理)              |
| * 研究方向:  | 05(EMBA(综合管理)) 🗸 🗸              |
| * 学习方式:  | 2(非全日制) 🗸                       |
| * 考试科目:  | (199)管理美综合能力 (204)英语 ( 二 )  ( 🗸 |

- ④ 报考点选择就近原则,一般是符合当地户口或社保要求,请大家选择的
   时候详细阅读考点的网报公告;
- 报名成功后,不能再修改报考点,请考生慎重选择,如需修改必须新增报名;

| ✓                                                                                                    |                           |            |                                   |
|----------------------------------------------------------------------------------------------------|---------------------------|------------|-----------------------------------|
| 1、招生单位、考试方式、报考点等为报考关键信息,在提交信息后不允许修改,网报时间结束后任何信息均不能修改,请考生仔细阅读页面文字并认真填写选择。<br>2、请仔细阅读省招办和报考点的网报公告,以免导致报名无效。<br>3、报考点的设置由各报考点所在省级管理部门设定,请仔细阅读报考点及省级管理部门的网报公告,如有疑问请咨询省级管理部门。 |                           |            |                                   |
| * 报考点:                                                                                                    | 请选择报考点所在省(市) ✓<br>上一步 下一步 | - 请选择报考点名称 | ✓ 考点选择就近原则,一<br>般是符合当地户口或社<br>保要求 |

考生如果选择在京报考,须具有在京户籍或者提供北京社保卡及 2024 年(1月至9月)在京连续缴纳6个月(含)以上社会保险中的基本 养老保险或基本医疗保险(不含补缴)证明。详细要求按照中国人民 大学考点 2025 年研考网报公告执行;

确认报名信息

⑤ 确认和核对报考信息;

| 请按教育部、本人所在地省级教育招生考试管理机构、报考点以及报考招生单位的网上公告要求报名,凡不按公告要求报名、网报信息误填、错<br>填或填报虚假信息而造成不能考试或复试的,后果由考生本人承担。 |                    |            |                |
|---------------------------------------------------------------------------------------------------|--------------------|------------|----------------|
| 报考信息                                                                                              |                    |            |                |
| 报名号                                                                                               |                    | 报考单位代码(名称) | 10002(中国人民大学)  |
| 考试方式码(名称)                                                                                         | 21(全国统一考试)         | 专项计划       | 普通计划           |
| 报考点代码                                                                                             | 1102(中国人民大学)       | 院系所码(名称)   | 171(商学院(工商管理)) |
| 报考专业代码(名称)                                                                                        | 125100((专业学位)工商管理) | 研究方向码(名称)  | 05(EMBA(综合管理)) |
| 学习方式                                                                                              | 非全日制               | 报考类别       | 12(定向就业)       |
| 定向就业单位所在地                                                                                         |                    | 定向就业单位     |                |
| 政治理论码(名称)                                                                                         | 199(管理类综合能力)       | 外国语码(名称)   | 204(英语 ( 二 ) ) |
| 业务课一码(名称)                                                                                         | -(无)               | 业务课二码(名称)  | (无)            |
|                                                                                                   |                    |            |                |

⑥ 生成报名号后本次网上报名才算成功,报名号是网上确认的重要凭证, 请考生务必牢记。如果选择的报考点采取网上交费,请及时支付,支付 完成后才算网上报名成功。同时要及时下载和保存报名信息表。

| 网上报名未完成           原因:未交费                     | 网上交费                                |
|----------------------------------------------|-------------------------------------|
| 学历(学籍)校验:查看>                                 |                                     |
| 报名号: <b>1 (未交费)</b>                          | 报考单位: 10002(中国人民大学)                 |
| 考试方式: 21(全国统一考试)                             | 专项计划: 0(普通计划)                       |
| 报考点: 1102(中国人民大学)                            | 报考院系: <mark>171(商学院(工商管理))</mark>   |
| 报考专业: 125100((专业学位)工商管理)                     | 报考研究方向和学习方式: 05(EMBA(综合管理)) 2(非全日制) |
| 考试科目: 199(管理类综合能力); 204(英语 ( 二 ) ); -(无);(无) |                                     |
| 查看报名信息 下载报名信息表 修改报名信息 取消报名                   |                                     |

网报期间,信息填报非常重要,有任何问题,请大家及时与招生老师沟通, 或拨打官方咨询电话:010-62511885